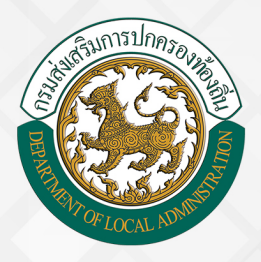

# คู่มือการฟึกอบรมพู้ใช<sup>้</sup>งาน ระบบหนังสือรับรองเงินเดือนหรือบุคคล

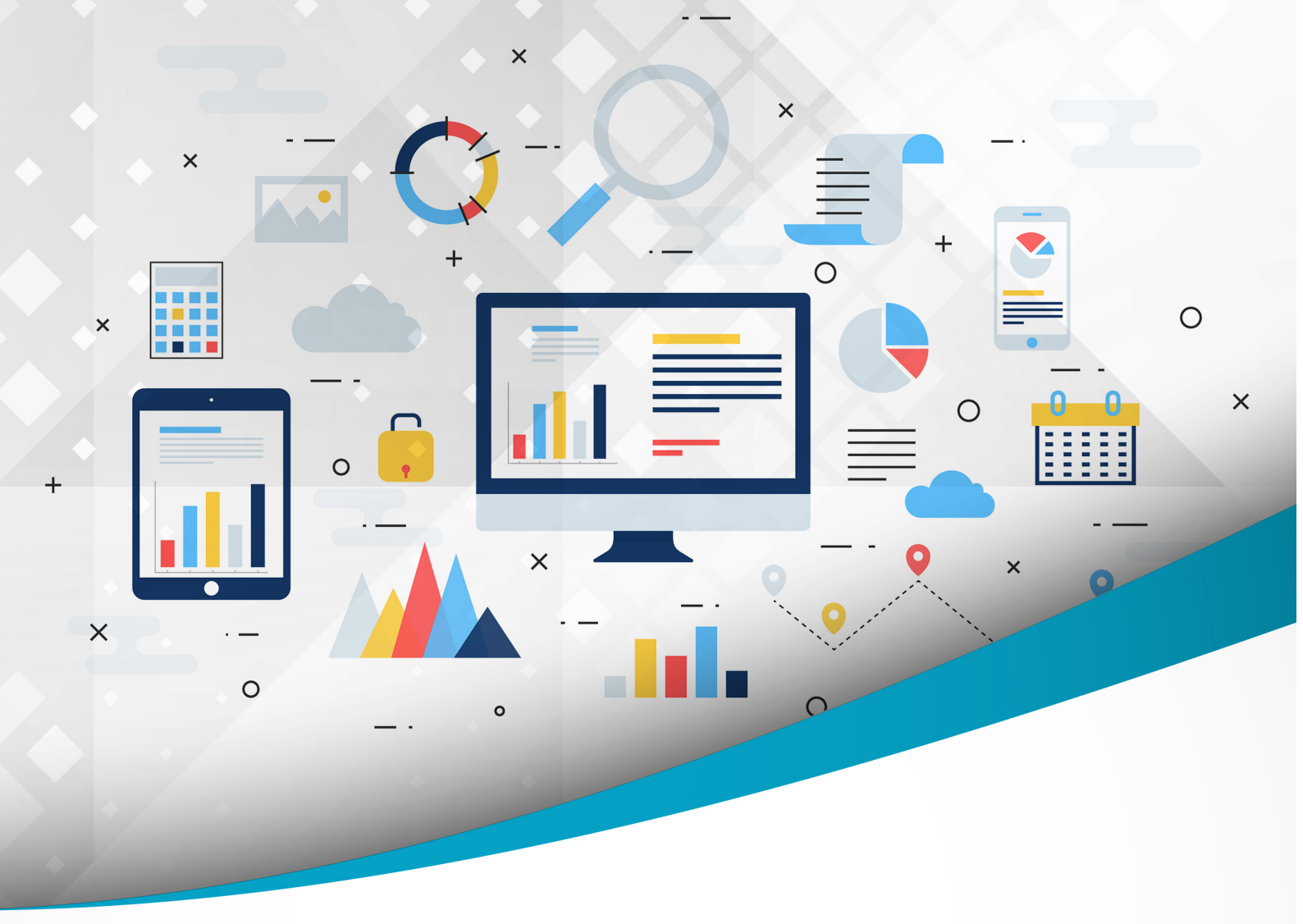

## โครงการศูนย<sup>์</sup>บริการข้อมูลบุคลากรท้องถิ่นแห่งชาติ ระยะที่ 2 กรมส่งเสริมการปกครองท้องถิ่น

จัดทำโดย : กรมส่งเสริมการปกครองท้องถิ่น สำนักพัฒนาระบบบริหารงานบุคคลส่วนท<sup>้</sup>องถิ่น โครงการศูนย์บริการข้อมูลบุคลากรท้องถิ่นแห่งชาติ ระยะที่ 2 กรมส่งเสริมการปกครองท้องถิ่น

## สารบัญ

| กระบวนการทำงานของระบบหนังสือรับรองเงินเดือนหรือบุคคล                 | . 1 |
|----------------------------------------------------------------------|-----|
| เข้าสู่ระบบหนังสือรับรองเงินเดือนหรือบุคคล                           | .2  |
| ขั้นตอนการเพิ่มข้อมูลคำขอรับรองเงินเดือนและบุคคล                     | 2   |
| ขั้นตอนสำหรับผู้ตรวจสอบ [การให้ความเห็นโดยผู้ตรวจสอบ]                | 5   |
| ขั้นตอนสำหรับหัวหน้าสำนักปลัด [การให้ความเห็นโดยหัวหน้าสำนักปลัด]    | 7   |
| ขั้นตอนสำหรับการดูข้อมูลคำขอหนังสือรับรองเงินเดือนและบุคคล           | 9   |
| ขั้นตอนสำหรับค้นหาข้อมูลคำขอหนังสือรับรองเงินเดือนและบุคคล           | 11  |
| ขั้นตอนสำหรับการออกรายงานแบบฟอร์มคำขอหนังสือรับรองเงินเดือนและบุคคล  | 12  |
| ขั้นตอนสำหรับการยกเลิกบันทึกข้อมูลคำขอหนังสือรับรองเงินเดือนและบุคคล | 14  |

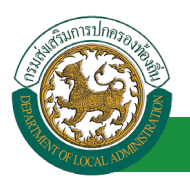

้ โครงการศูนย์บริการข้อมูลบุคลากรท้องถิ่นแห่งชาติ ระยะที่ 2 กรมส่งเสริมการปกครองท้องถิ่น

### กระบวนการทำงานของระบบหนังสือรับรองเงินเดือนหรือบุคคล

เป็นระบบสำหรับพิมพ์หนังสือรับรองเงินเดือนหรือบุคคลตามแบบฟอร์มที่กำหนด โดยเชื่อมโยงข้อมูลจาก ระบบทะเบียนประวัติข้าราชการ/ลูกจ้างประจำ และคำสั่งเลื่อนขั้นเงินเดือน

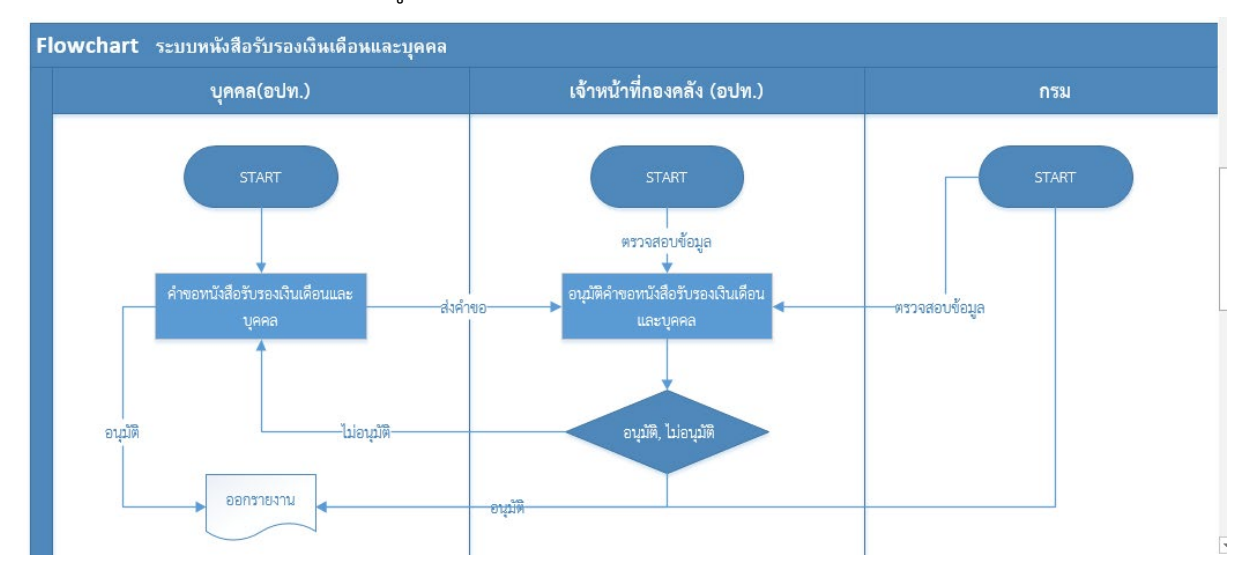

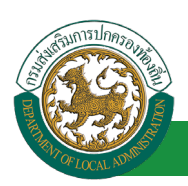

## เข้าสู่ระบบหนังสือรับรองเงินเดือนหรือบุคคล

#### ขั้นตอนการเพิ่มข้อมูลคำขอรับรองเงินเดือนและบุคคล

- 1. คลิกปุ่ม Menu
- 2. กดเลือกเมนูหลัก "ระบบหนังสือรับรองเงินเดือนหรือบุคคล" จากแถบเมนูด้านบน

|                                                                                                    | 1. คลิกเลือกเมนู                                                                                                    |
|----------------------------------------------------------------------------------------------------|----------------------------------------------------------------------------------------------------|
| <b>ระบบข้อมูลบุคลากร</b><br>องค์กรปกครองส่วนท้องถิ่น<br>เธอง42562 09:50:14 125:25:43 25410                                                                                                    | มิมิพิพัฒนรับ : พางสารสตัดสาร โดยแต่โดย       Image: The State State St |
| <ul> <li>งบาหนังสือรับรองเงินเดือนและบุคคล</li> <li>หนัวแรก</li> <li>ระบบการประเมินผลการปฏิบัติงาน</li> <li>ระบบการประเมินผลการปฏิบัติงาน</li> <li>ระบบการประเมินผลการปฏิบัติงาน</li> <li>ระบบการประเมินผลการปฏิบัติงาน</li> <li>ระบบการประเมินผลการปฏิบัติงาน</li> <li>ระบบการประเมินผลการปฏิบัติงาน</li> <li>ระบบการประเมินผลการปฏิบัติงาน</li> <li>ระบบการประเมินผลการปฏิบัติงาน</li> <li>ระบบการประเมินผลการปฏิบัติงาน</li> <li>ระบบการประเมินผลการปฏิบัติงาน</li> <li>ระบบการประเมินผลการปฏิบัติงาน</li> <li>ระบบการประเมินผลการปฏิบัติงาน</li> <li>ระบบการประเมินผลการปฏิบัติงาน</li> <li>ระบบส่วนฐาน</li> <li>ระบบส่วนฐาน</li> <li>ระบบส่วนฐาน</li> <li>ระบบส่วนฐาน</li> <li>ระบบส่วนฐาน</li> <li>ระบบส่วนฐาน</li> <li>ระบบส่วนฐาน</li> <li>ระบบส่วนฐาน</li> </ul> | มประวัติข้าราชการครู(กพ7)และวิทยฐานะ - ระบบการบริหารงานบุคคล<br>ตรากำลัง ต ปี - ระบบรับรองข้อมูล<br>เลผลและรายงานผล 2. เถือกเมบูทลักเพื่อเข้าสู่ระบบงาบ<br>เส้นทางความก้าวหน้า<br>วะบบการซุสเครื่องราชอิสริยากรณ์<br>กฎหมายของการบริหารงานบุคคลส่วนห้องถิ่ม - ระบบหนังสือรับรองเงินเดือนและบุคคล<br>แอพ (Chatbot) สมหนาอัดโนมัติ - ระบบข้อมูลพื้นฐาน                                                                                                    |

 กดเลือกเมนูย่อย "การดำเนินการ" แล้วกดเลือกรายการ "คำขอรับรองเงินเดือนและบุคคล" ระบบจะแสดงหน้าจอ SSP001 ดังรูป

|                                                 |                                                                           | 🍰 ยินดีด้อนรับ : รางสารเอสพยา โดยเสโยร                                                                             | 🚍 Menu 🛛 🔎 เปลี่ยนรหัสผ่าน 🛛 🖞 ออกจาก | เระบบ  |
|-------------------------------------------------|---------------------------------------------------------------------------|----------------------------------------------------------------------------------------------------|---------------------------------------|--------|
|                                                 | มูลบุคลากร                                                                |                                                                                                    |                                       |        |
| 🤎 องคกรปกครร                                    | งสวนทองถิ่น                                                               |                                                                                                    |                                       |        |
|                                                 | (06/04/2502 10/07/30)[125/25/43/254][DL<br>ระบบฐานข้อมูลบุคลากร ก.พ. ๗ ระ | A-PERSUNT เรื่ององบบง 8227 (FD506E9A 1886976D4032C5173ABD4028)<br>รบบทะเบียนประวัติข้าราชการ ระบบการบริหารงานบุคคล | ระบบการประเม็นผลการปฏิบัติงาน         | •      |
| <ul> <li>บบหนงสอรบรองเงนเตอนและบุคคล</li> </ul> | ระบบหนังสือรับรองเงินเดือนและบุคคล >> ดำขอหนังสือรับ                      | รองเงินเดือนและบุคคล                                                                                               | S                                     | SSP001 |
| การตาเนนการ                                     | 1                                                                         |                                                                                                    |                                       |        |
| ดำเนินการ (หัวหน้างาน) 🔪 🛛 🛇                    | ค้นหารายการ<br>สถานะ : เร้าแนว                                            |                                                                                                    |                                       |        |
| 3. เลือกเมนูย่อย                                |                                                                           | ศับหา แสดงทั้งหมด                                                                                                  |                                       |        |
|                                                 |                                                                           |                                                                                                    |                                       |        |
|                                                 |                                                                           | เพิ่มข้อมูด                                                                                                    |                                       |        |
|                                                 |                                                                           | 4. คลิกปุ่ม "เพิ่มข้อมูล"                                                                                          |                                       |        |

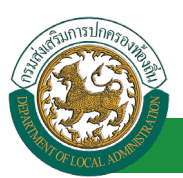

้โครงการศูนย์บริการข้อมูลบุคลากรท้องถิ่นแห่งชาติ ระยะที่ 2 กรมส่งเสริมการปกครองท้องถิ่น

4. คลิกปุ่ม "เพิ่มข้อมูล" จะปรากฏหน้าจอสำหรับบันทึกข้อมูลคำขอหนังสือรับรองเงินเดือนและ

#### บุคคล

| ระบบหนังสือรับรองเงินเดือนและบุคคล >> ค่าขอหนังสือรับรองเงินเดือนและบุคคล | SSP001 |
|---------------------------------------------------------------------------|--------|
| เพิ่ม ศำขอหนังสือรับรองเงินเดือนและบุคคล                                  |        |
| เลขประจำตัวประชาชน : 1350600078227                                        |        |
| นื่อ(ไทย) : า                                                             |        |
| ต่ำแหน่ง : บักจัดการงานทั่วไป                                             |        |
| ระสบ: ปฏิบัติการ                                                          |        |
| เงินเดือน : 18,520.00                                                     |        |
| ศาสังเลขที่ : 4654/2561 5 ใส่รวยละเอียดแบบเฟอร์บตาบหน้าออ                 |        |
| เรื่อง : การเลื่อนขั้นเงินเดือน                                           |        |
| ประเภทศาขอหนังสือรับรอง :กรุณาเลือก ▼ *                                   |        |
| เขียนที่: อบจ.ขอบแก่น                                                     |        |
| ទើយរ :                                                                    |        |
| มีวัตถุประสงค์ขอเพื่อนำไปใช้ :                                            |        |
| <ol> <li>6. คลิกปุ่ม "เลือกผู้ตรวจสอบ"</li> </ol>                         |        |
| สถานะ: รออนุมดี ▼*                                                        |        |
| <b>ผู้ตรวจสอบ :</b> เลือกผู้ตรวจสอบ                                       |        |
| "ได้รับการตรวจสอบแล้ว ยังไม่ได้รับการตรวจสอบ                              |        |
| ลงวันที่:                                                                 |        |
| ห้วหน้าสำนักปลัด :                                                        |        |
| ลงวันที่:                                                                 |        |
| (ลงลายมือชื่อ)                                                            |        |
| บันทึก กลับไป                                                             |        |
| 7. คลิกปุ่ม "บันทึก" 8. คลิกปุ่ม "กลับไป"                                 |        |

5. จากหน้าจอสามารถใส่รายละเอียดดังนี้ (*ถ้าช่องกรอกข้อมูลมีเครื่องหมาย \* บังคับกรอกข้อมูล* 

#### ทุกซ่อง)

คำขอหนังสือรับรองเงินเดือนและบุคคล ประกอบด้วย

- เลขบัตรประจำตัวประชาชน
- ชื่อ (ไทย)
- ตำแหน่ง
- ระดับ
- เงินเดือน
- คำสั่งเลขที่
- เรื่อง
- ประเภทคำขอหนังสือรับรอง

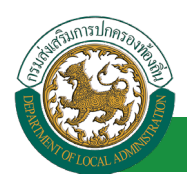

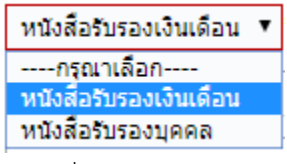

- เขียนที่
- เรียน
- มีวัตถุประสงค์ขอหนังสือรับรองเงินเดือน เพื่อนำไปใช้
- สถานะ

| รออนุมัติ                | ٠ |
|--------------------------|---|
| กรุณาเลือก<br>บันทึกร่าง |   |
| รออนุมัติ                |   |

6. เลือกผู้ตรวจสอบ

**เลือกผู้ตรวจสอบ** กด "เลือก" ข้อมูลผู้ตรวจสอบ

| <mark>ค้นหาบุคลากร</mark><br>กด″เลือก″ รายการที่<br>ต้องการ | (เลขประจำตัวประชา<br>นามส<br>ศันหา แ | ชน:<br>ชื่อ:<br>กุล:<br>สดงทั้งหมด เว็บดันหาโหม่ | ใส่เงื่อนไข<br>ค้นห | ปในการ<br>หา   |
|-------------------------------------------------------------|--------------------------------------|--------------------------------------------------|---------------------|----------------|
| เลขประจำดัวประชาชน /<br>เลือก<br>เลือก<br>เลือก             | ง ชื่อ-บาบสกุล ⊾                     | คลิกปุ่ม "ค้นหา"                                 | ดำแหน่งในสายงาน ▲   | ระดับตำแหน่ง . |
| เลือก<br>เลือก<br>เลือก<br>เลือก                            |                                      |                                                  |                     |                |
| เลือก!<br>เลือก!<br>หน้าละ 10 รายการ ▼ หน้าท์               | 1 ann 119 🔹                          | 1 ถึง 10 จาก 1186<br>โด                          |                     | 14 × 1         |

- 7. หลังจากใส่รายละเอียดเสร็จสิ้นให้คลิกปุ่ม "บันทึก"
- 8. หากไม่ต้องการบันทึกรายการให้คลิกที่ปุ่ม "กลับไป" ระบบจะกลับไปยังหน้าจอหลักให้อัตโนมัติ

### ขั้นตอนสำหรับผู้ตรวจสอบ [การให้ความเห็นโดยผู้ตรวจสอบ]

| เลง ระบบข้อม                              | เลบคลากร                                                          | 🎍 ยินดีต้อนรับ : เกษยากษ     | nai genia                        | 🗮 Menu   🔎 เปลี่ยนรหัสผ่าน | 也 ออกจากระบบ |
|-------------------------------------------|-------------------------------------------------------------------|------------------------------|----------------------------------|----------------------------|--------------|
| องค์กรปกครอง                              | <mark>เส่วนท้องถิ่น</mark><br>[10/04/2562 07:55:55] [125:25:43.25 |                              |                                  |                            |              |
| ( มามารับสื่อรับรอมเงินเดือนแอรมดออ       | 🚽 ระบบการประเมินผลการปฏิบัติงาน                                   | ระบบค้นหาเส้นทางความก้าวหน้า | ระบบการประเมินเลือนขั้นเงินเดือน | ระบบการลา                  | ►            |
| A THE MAN THE ALAN WANTED HAVE            | หน้าแรก                                                           |                              |                                  |                            |              |
| การดำเนินการ 📀                            |                                                                   |                              |                                  |                            |              |
| สำเนินการ (หัวหน้างาน) 🛛 🥥                |                                                                   |                              |                                  |                            |              |
| อนุมัติคำขอหนังสือรับรองเงินเดือนและบุคคล |                                                                   |                              |                                  |                            |              |
| เลือกเมนูย่อย                             |                                                                   |                              |                                  |                            |              |

- 1. กดเลือกเมนูหลัก "ระบบหนังสือรับรองเงินเดือนหรือบุคคล" จากแถบเมนูด้านบน
- 2. กดเลือกเมนูรอง "ดำเนินการ (หัวหน้างาน)" จากเมนูด้านซ้ายมือ จะปรากฏเมนูย่อย
- กดเลือกเมนูย่อย "อนุมัติคำขอหนังสือรับรองเดือนและบุคคล" จะปรากฏหน้าจอ SSP002 ดัง รูป
- กดปุ่ม "แก้ไข 🖾 " จะปรากฏหน้าจอเพื่อสร้างคำขออนุมัติคำขอหนังสือรับรองเดือนและบุคคล ขึ้นในระบบ ดังรูปในหน้าถัดไป

| ระบบหนังสือรับรองเงินเดือน                                                   | ระบบหนังสือรับรองเงินเดือนและบุคคล >> อนุมัติค่าขอหนังสือรับรองเงินเดือนและบุคคล S |                                                       |                                                                                          |                                                           |                           |                                 |         |
|------------------------------------------------------------------------------|------------------------------------------------------------------------------------|-------------------------------------------------------|------------------------------------------------------------------------------------------|-----------------------------------------------------------|---------------------------|---------------------------------|---------|
| ค้นหารายการ<br>ประเภทบุคคล :<br>ชื่อ :                                       | ทั้งหมด                                                                            | T                                                     |                                                                                          | เลขประจำดัวประชาชน :<br>นามสกุล :                         |                           | ]                               |         |
|                                                                              |                                                                                    |                                                       | ค้นหา แสดงทั้งหมด                                                                        |                                                           | <b>พ</b> ังก์ชั่นการใช้งา | าน "แก้ไข                       | ข้อมูล" |
| เลขประจำดัวประชาชน<br>1 มารถดอก ละวา<br>2 มารถดอก ละวา<br>หน้าละ 10 รายการ ▼ | ชื่อ-นามสกุล ▲<br>รากสาวอารีพยา รี่งกะพืชส<br>รากสาวอารีพยา รี่งกะพืชส             | ตำแหน่ง ▲<br>นักจัดการงานทั่วไป<br>นักจัดการงานทั่วไป | ประเภทหนังสือรับรอง<br>หนังสือรับรองเงินเดือน<br>หนังสือรับรองเงินเดือน<br>1 ถึง 2 จาก 2 | ผู้ดวจสอบ ▲<br>จากสาวองนี้ ภูสาทัศ<br>จากสาวองนี้ ภูสาทัศ | ห้วหน้าสำนักปลัด ▲        | สถานะ<br>รออนุมัติ<br>รออนุมัติ | 3 2 0   |

 กด 🐷 ของรายการขออนุมัติคำขอหนังสือรับรองเดือนและบุคคล ที่ต้องการให้ความเห็น จะ ปรากฎหน้าจอแสดงรายละเอียดคำขออนุมัติ ดังรูป

#### คู่มือการใช้งานระบบ

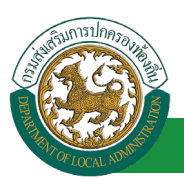

โครงการศูนย์บริการข้อมูลบุคลากรท้องถิ่นแห่งชาติ ระยะที่ 2 กรมส่งเสริมการปกครองท้องถิ่น

| ระบบหนังสือรับรองเงินเดือนและบุคคล >> อนุมัติค่าขอหนังสือรับรองเงินเดื | อมและบุคคล SSP002                     |
|------------------------------------------------------------------------|---------------------------------------|
| แก้ไข คำขอหนังสือรับรองเงินเดือนและบุคคล                               |                                       |
| เลขประจำดัวประชาชน :                                                   | 1350630678227                         |
| ขือ(ไทย) :                                                             | สาทีลงปก จิลงปลียด                    |
| อปท.:                                                                  | ลาก กลาแก้ง ล.เรื่องกลาแก้ง จ.ขอนแก่น |
| รหัสไปรษณีย์:                                                          | *                                     |
| ต่านหน่ง :                                                             | นักจัดการงานทั่วไป                    |
| ระดับ:                                                                 | นักจัดการงานทั่วไป                    |
| เงินเดือน :                                                            | 18.520.00                             |
| มีวัตถประสงค์ขอหนังสือรับรองเงินเดือน เพื่อนำไปใช้ :                   |                                       |
|                                                                        |                                       |
|                                                                        |                                       |
| Y                                                                      |                                       |
| ขอมูลการตดตอ                                                           | and each the                          |
| เทรศพทมอถอ :<br>วันธุรัณน์ นี่ประกาณ                                   | 0406622728                            |
| נעזאושען אוערוסיום :                                                   | Antonio a                             |
| FAX :<br>ที่ ตรัฐมาวาม (เวลาซี่ เ                                      | Prostream .                           |
| ทรัพสัตนายังาน / เสียง .                                               | · · · · · · · · · · · · · · · · · · · |
| ผู้ตรวจสอบ : เลือกผู้ตรวจสอบ จากครามคราม ดำแหน่ง : เจ้าพนักง           | านธุรการ                              |
| ิได้รับการตรวจสอบแล้ว ิยังไม่ได้รับการตรวจสอบ 1                        |                                       |
| ลงวันที่ :                                                             |                                       |
| หัวหน้าสำนักปลัด : เลือกหัวหน้าสำนักปลัด                               |                                       |
| ผลการอนุมัต์ 🕞 อนุมัติ 🔰 2. คลิกปุ่ม "เลือ                             | กหัวหน้าสำนักปลัด"                    |
| ิ ใม่อนุมัติ                                                           |                                       |
| หมายเหตุ :                                                             |                                       |
|                                                                        |                                       |
|                                                                        |                                       |
| ้.<br>องวันที่:                                                        |                                       |
| (องอายบีอซ์อ)                                                          |                                       |
| (404 1040 10)                                                          | Clear                                 |
|                                                                        |                                       |
|                                                                        |                                       |
|                                                                        |                                       |
|                                                                        | บันทึก กลับไป                         |
| 3. คลิกปุ่ม "บันทึก"                                                   | 4. คลิกปุ่ม "กลับไป"                  |
|                                                                        |                                       |

- ผู้ตรวจสอบ ตรวจสอบหนังสือรับรองเงินเดือน หรือ หนังสือรับรองบุคคล ลงความเห็น ระหว่าง "ได้รับการตรวจสอบแล้ว" หรือ "ยังไม่ได้รับการตรวจสอบ" ลงวันที่ ตรวจสอบ
- เลือกหัวหน้าส่านักปลัด 2. ผู้ตรวจสอบต้องเลือก "หัวหน้าสำนักปลัด" กดเลือก ค้นหาเ เลขประจำตัวประชาชน ใส่เงื่อนไขในการ สือ กด"เลือก" รายการที ค้นหา สกล ເຮັ້ນເອັ້ນຫວໃນ ต้องการ ด้าย แสดงทั้งหม คลิกปุ่ม "ค้นหา ขประจำด้วประชาชน 🔺 เลือก ເລືອກ เลือก หน้าละ 10 รายการ ▼ หน้าที่1 จาก 119 ▼ 1 ถึง 10 จาก 1186 ปิด NADN
- 3. หลังจากใส่รายละเอียดเสร็จสิ้นให้คลิกปุ่ม "บันทึก"
- 4. หากไม่ต้องการบันทึกรายการให้คลิกที่ปุ่ม "กลับไป" ระบบจะกลับไปยังหน้าจอหลักให้อัตโนมัติ

#### ขั้นตอนสำหรับหัวหน้าสำนักปลัด [การให้ความเห็นโดยหัวหน้าสำนักปลัด]

|   |                                           |                      | ~                                  | 🏜 ยินดีด่อนรับ : มาเสารส               | លន់ ក្នុងកម្មវង               | 🗮 Menu   🔎 เปลี่ยนรหัสผ่าน | 😃 ออกจากระบบ |
|---|-------------------------------------------|----------------------|------------------------------------|----------------------------------------|-------------------------------|----------------------------|--------------|
|   | องค์กรปกครอ                               | <b>งสวนท้องถิ่</b> น |                                    |                                        |                               |                            |              |
|   |                                           |                      | [10/04/2562 07:55:55] [125.25.43.2 | 54][DLA-PERSON][1461300124886][D0FFE60 | 6D7102048525C6CE8EE9E1D5B3]   |                            |              |
|   | ( มามากันสื่อรับเรอมเห็นเดือนแอรมดดอ      | 🖣 ระบา               | iการประเมนผลการปฏบัตงาน            | ระบบคนหาเสนทางความกาวหนา               | ระบบการประเมนเลอนขึ้นเงินเดอน | ระบบการลา                  | <b>&gt;</b>  |
|   | Пликоназланиинанинсциин                   | นข้าแรก              |                                    |                                        |                               |                            |              |
|   | การดำเนินการ 😡                            | Mia Marti            |                                    |                                        |                               |                            |              |
|   | deuterine (Merriterine)                   |                      |                                    |                                        |                               |                            |              |
|   | איינעניאנא (איזאערארא) 😈                  |                      |                                    |                                        |                               |                            |              |
|   | อนุมัติศาขอหนังสือรับรองเงินเดือนและบุคคล |                      |                                    |                                        |                               |                            |              |
|   |                                           |                      |                                    |                                        |                               |                            |              |
|   |                                           |                      |                                    |                                        |                               |                            |              |
|   | เลือกเมนูย่อย                             |                      |                                    |                                        |                               |                            |              |
| Г |                                           |                      |                                    |                                        |                               |                            |              |

- 1. กดเลือกเมนูหลัก "ระบบหนังสือรับรองเงินเดือนหรือบุคคล" จากแถบเมนูด้านบน
- 2. กดเลือกเมนูรอง "ดำเนินการ (หัวหน้างาน)" จากเมนูด้านซ้ายมือ จะปรากฏเมนูย่อย
- กดเลือกเมนูย่อย "อนุมัติคำขอหนังสือรับรองเดือนและบุคคล" จะปรากฏหน้าจอ SSP002 ดัง รูป
- กดปุ่ม "แก้ไข 🖾 " จะปรากฏหน้าจอเพื่อสร้างคำขออนุมัติคำขอหนังสือรับรองเดือนและบุคคล ขึ้นในระบบ ดังรูปในหน้าถัดไป

| ระบบหนังสือรับรองเงินเดือนแ | ระบบหนังสือรับรองเงินเดือนและบุคคล >> อนุมัติคำขอหนังสือรับรองเงินเดือนและบุคคล SSF |                    |                        |                      |                     |            |        |
|-----------------------------|-------------------------------------------------------------------------------------|--------------------|------------------------|----------------------|---------------------|------------|--------|
| ค้นหารายการ                 |                                                                                     |                    |                        |                      |                     |            |        |
| ประเภทบุคคล :               | ทั้งหมด                                                                             | ¥                  |                        | เลขประจำด้วประชาชน : |                     |            |        |
| ชื่อ :                      |                                                                                     |                    |                        | นามสกุล :            |                     |            |        |
|                             |                                                                                     |                    | ค้นหา แสดงทั้งหมด      |                      | ฟังก์ชั่นการใช้     | งาน "แก้ไข | ข้อมูล |
| เลขประจำตัวประชาชน          | ชื่อ-นามสกุล ≜                                                                      | ตำแหน่ง ▲          | ประเภทหนังสือรับรอง    | ผู้ดวจสอบ 🛦          | ห้วหน้าส่านักปลัด ▲ | สถานะ      |        |
| 1 1350600074227             | หางสาวอสิทสา จึงระจัยส                                                              | นักจัดการงานทั่วไป | หนังสือรับรองเงินเดือน | นางสาวอุลณี สุสาหัส  | นกลมห เสียชิงย์     | รออนมัติ   | S 📝 🛛  |
| 2 14513001224005            | หางสาวอุลเนี อุสาหัส                                                                | เจ้าพนักงานธุรการ  | หนังสือรับรองเงินเดือน | นางนุษ เสียชิงย์     |                     | รออนมัติ   | 9 🔯 🖸  |
| หน้าละ 10 รายการ 🔻          |                                                                                     |                    | 1 ถึง 2 จาก 2          |                      |                     |            |        |

 กด 🐷 ของรายการขออนุมัติคำขอหนังสือรับรองเดือนและบุคคล ที่ต้องการให้ความเห็น จะ ปรากฎหน้าจอแสดงรายละเอียดคำขออนุมัติ ดังรูป

#### คู่มือการใช้งานระบบ

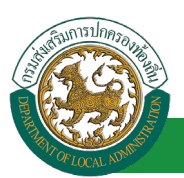

โครงการศูนย์บริการข้อมูลบุคลากรท้องถิ่นแห่งชาติ ระยะที่ 2 กรมส่งเสริมการปกครองท้องถิ่น

| ระบบหนังสือรับรองเงินเดือนและบุคคล >> อนุมัติค่าขอหนังสือรับรองเงินเดื | อนและบุคคล                           | SSP002 |
|------------------------------------------------------------------------|--------------------------------------|--------|
| แก้ไข ต่าขอนบังสือรับรองเงินเดือบและบดดอ                               |                                      |        |
|                                                                        | 1350600078227                        |        |
| ชื่อ(ไทย) :                                                            | อาทีมชา จึมชาพื้อส                   |        |
| อปท. :                                                                 | อบจ.ขอนแก่น อ.เมืองขอนแก่น จ.ขอนแก่น |        |
| รพัสไปรษณีย์:                                                          | 12345 *                              |        |
| doursis -                                                              | 2010                                 |        |
| 6) ILUUU :                                                             | นกษุณารงานทางเบ                      |        |
| : UNX:                                                                 | 10 520 00                            |        |
| เงนเดอน:                                                               | 18,520.00                            |        |
| มวตถุบระสงคขอหนงสอรบรองเงนเดอน เพอนาเบเช :                             |                                      |        |
|                                                                        |                                      |        |
|                                                                        |                                      |        |
| ข้อมูลการติดต่อ                                                        |                                      |        |
| โทรศัพท์มือถือ :                                                       | 0956632726                           |        |
| โทรศัพท์ ที่ห่างาน :                                                   | 043238224                            |        |
| FAX :                                                                  | 043238224                            |        |
| ที่ รหัสหน่วยงาน /เลขที่ :                                             | 1324565 *                            |        |
| ผู้ตรวจสอบ : เลือกผู้ตรวจสอบ จากตราดตรด อยากติ ดำแหน่ง : เจ้าพนักง     | านธุรการ                             |        |
| ้ได้รับการตรวจสอบแล้ว ยังไม่ได้รับการตรวจสอบ                           |                                      |        |
| ลงวันที่ : 10/04/2562                                                  |                                      |        |
|                                                                        | ลงลายเซ็นเรียบร้อยแล้ว               |        |
| ห้วหน้าสำนักปลัด: เลือกห้วหน้าสำนักปลัด เ ดำแหน่ง: นั                  | กบริหารงานการคลัง                    |        |
| ผลการอบบัติ อนบัติ                                                     |                                      |        |
|                                                                        |                                      |        |
|                                                                        |                                      |        |
|                                                                        |                                      |        |
|                                                                        |                                      |        |
|                                                                        |                                      |        |
| ลงวันที่ :                                                             |                                      |        |
| (ลงลายมือชื่อ)                                                         | Clear                                |        |
|                                                                        |                                      |        |
|                                                                        | 2.                                   |        |
|                                                                        |                                      |        |
|                                                                        | มันเรือ อสัมปัน                      |        |
|                                                                        |                                      |        |
| 3. คลิกปุ่ม "บันทึก                                                    | ้ 4. คลิกปุ่ม "กลับไป"               |        |

- 1. หัวหน้าสำนักปลัด ลงความเห็น ระหว่าง "อนุมัติ" หรือ "ไม่อนุมัติ" ใส่หมายเหตุ ลงวันที่อนุมัติ
- 2. ลงลายมือชื่อ หากต้องการแก้ไขลายเซ็น ให้กดปุ่ม " Clear "
- หลังจากใส่รายละเอียดเสร็จสิ้นให้คลิกปุ่ม "บันทึก"
- 4. หากไม่ต้องการบันทึกรายการให้คลิกที่ปุ่ม "กลับไป" ระบบจะกลับไปยังหน้าจอหลักให้อัตโนมัติ

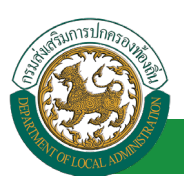

### ขั้นตอนสำหรับการดูข้อมูลคำขอหนังสือรับรองเงินเดือนและบุคคล

#### 1. คลิกปุ่ม "ดูข้อมูล" ในรายการที่ต้องการ

| ระบบหนังสือรับรองเงินเดือ | ระบบหนังสือรับรองเงินเดือนและบุคคล >> คำขอหนังสือรับรองเงินเดือนและบุคคล |                    |                        |                         |                       |            | SP0 | )01      |   |
|---------------------------|--------------------------------------------------------------------------|--------------------|------------------------|-------------------------|-----------------------|------------|-----|----------|---|
| ค้นหารายการ               |                                                                          |                    |                        |                         |                       |            |     |          |   |
|                           | สถานะ: ทั้งหมด ▼                                                         |                    |                        |                         |                       |            |     |          |   |
|                           |                                                                          |                    | ค้นหา แสดงทั้งหมด      |                         | ฟังก์ชั่นการใช้งาน    | "ดูข้อมูล" |     |          |   |
| เลขประจำตัวประชาชน        | ชื่อ-นามสกุล ≛                                                           | ตำแหน่ง ▲          | ประเภทหนังสือรับรอง    | ผู้ตวจสอบ 🛦             | ห้วหน้าส่านักปลัด ▲   | สถานะ      |     |          |   |
| 1 1350600074327           | หางสาวอเพิ่งยา จึงระจัยธ                                                 | นักจัดการงานทั่วไป | หนังสือรับรองเงินเดือน | หางสาวองนี้ อุสาหัส     | ามากรมชะ เปลี่ยงสิพธ์ | อนมัติ     | 9   | <b>.</b> | 0 |
| 2 13/h0800078227          | หาเสกระเพิ่งแก จึงธรรัยธ                                                 | นักจัดการงานทั่วไป | หนังสือรับรองเงินเดือน | สัญเฉลาเปรียก เสิงนิเศษ | สัมเอกเรียก ฟฟเโเคษ   | รออนุมัติ  |     | ٩ (      | 0 |
| 3 13/10/00/01/98227       | หาเสกระเพิ่งตก จึงระพันธ                                                 | นักจัดการงานทั่วไป | หนังสือรับรองเงินเดือน | หางสาวอาณี อุสาหัส      |                       | รออนุมัติ  |     | 9        | 0 |
| หน้าละ 10 รายการ 🔻        |                                                                          |                    | 1 ถึง 3 จาก 3          |                         |                       |            |     |          |   |
|                           |                                                                          |                    | เพิ่มข้อมูล            |                         |                       |            |     |          |   |

#### 2. หน้าจอแสดงข้อมูลคำขอหนังสือรับรองเงินเดือนและบุคคล

| ะบบหนังสือรับรองเงินเดือนและบุคคล >> คำขอหนังสือรับรองเงินเดือนและบุคคล |                                         |  |  |  |  |
|-------------------------------------------------------------------------|-----------------------------------------|--|--|--|--|
| ศาขอหนังสือรับรองเงินเดือนและบคคล                                       |                                         |  |  |  |  |
|                                                                         | ระชาชน : 💷 สินักษณ์ 👘 😳                 |  |  |  |  |
| ว์                                                                      | ia(ไทย) : พากสาวอร์สอก โลกเรือก         |  |  |  |  |
|                                                                         | ตำแหน่ง: นักจัดการงานทั่วไป             |  |  |  |  |
|                                                                         | ระดับ : ปฏิบัติการ                      |  |  |  |  |
|                                                                         | งินเดือน : 18,520.00                    |  |  |  |  |
| คำ                                                                      | สั่งเลขที่: 4654/2561                   |  |  |  |  |
|                                                                         | เรื่อง : การเลื่อนขั้นเงินเดือน         |  |  |  |  |
| ประเภทศาขอหนังส                                                         | อรับรอง : หนังสือรับรองเงินเดือน        |  |  |  |  |
|                                                                         | เขียนที่: อบจ.ขอนแก่น                   |  |  |  |  |
|                                                                         | เรียน : ผู้อำนวยการสำนัก                |  |  |  |  |
| มีวัตถุประสงค์ขอหนังสือรับรองเงินเดือน เพื่อ                            | น่าไปใช้ :                              |  |  |  |  |
|                                                                         | สถานะ:                                  |  |  |  |  |
| ผู้ตรวจสอบ : เลือกผู้ตรวจสอบ                                            | เจ้าพนักงานธุรการ                       |  |  |  |  |
| ๎๏ได้รับการตรวจสอบแล้ว ⊂ยังไม่ได้รับการตรวจสอบ                          |                                         |  |  |  |  |
| ลงวันที่ : 10/04/2562                                                   |                                         |  |  |  |  |
|                                                                         | ลงลายเซ็นเรียบร้อยแล้ว                  |  |  |  |  |
| ห้วหน้าสำนักปลัด : มาการ เป็นบาต สำแหน่ง : นักบริหารงานการ              | :คลัง                                   |  |  |  |  |
| ลงวันที่ : 10/04/2562                                                   |                                         |  |  |  |  |
|                                                                         | ลงลายเซ็นเรียบร้อยแล้ว                  |  |  |  |  |
| (ลงลายมือชื่อ)                                                          | Clear                                   |  |  |  |  |
|                                                                         | พิมพ์เอกสารคำขอหนังสือรับรอง กลับไป     |  |  |  |  |
|                                                                         | คลิกปุ่ม "พิมพ์เอกสารคำขอหนังสือรับรอง" |  |  |  |  |

3. คลิกปุ่ม "พิมพ์เอกสารคำขอหนังสือรับรอง"

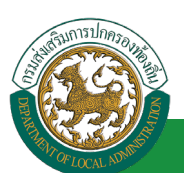

โครงการศูนย์บริการข้อมูลบุคลากรท้องถิ่นแห่งชาติ ระยะที่ 2 กรมส่งเสริมการปกครองท้องถิ่น

| คำร้องขอหนังสือรับรองบุคคล                                                                                                    |  |  |  |  |  |  |
|----------------------------------------------------------------------------------------------------|--|--|--|--|--|--|
| เขียนที่                                                                                                    |  |  |  |  |  |  |
| วันที่ ๑๐ เดือน เมษายน พ.ศ. ๒๕๖๒                                                                                                    |  |  |  |  |  |  |
| เรื่อง ขอหนังสือรับรองบุคคล                                                                                                    |  |  |  |  |  |  |
| เรียน                                                                                                    |  |  |  |  |  |  |
| ด้วยข้าพเจ้า ดำแหน่ง นักบริหารงานท้องถิ่น เข้ารับราชการเมื่อ ๒๐ มีนาคม ๒๕๔๓<br>อัตราเงินเดือนตั้งจ่ายที่ องค์การบริหารส่วนดำบล มีความประสงค์ขอ หนังสือรับรองบุคคล เพื่อ<br>ข้าพเจ้าขอรับรองว่าข้อความข้างต้นเป็นจริงทุกประการ พร้อมนี้ได้แนบสำเนา ก.พ.๗<br>มาเพื่อเป็นหลักฐานประกอบการพิจารณาด้วยแล้ว |  |  |  |  |  |  |
| -<br>จึงเรียนมาเพื่อโปรดพิจารณา                                                                                                    |  |  |  |  |  |  |
| ซอแสดงความนับถือ                                                                                                    |  |  |  |  |  |  |
| ( ( ) ( ) ( ) ( ) ( ) ( ) ( ) ( ) ( ) (                                                                                                    |  |  |  |  |  |  |
| 4. ควิจะไม "อรับไม่" กลับไป เพื่ออรับไม่เหมือออแรอของเอง                                                                                                    |  |  |  |  |  |  |

4. คลักปุ่ม "กลับไป" 🛄 เพื่อกลับไปหน้าจอแรกของเมนู

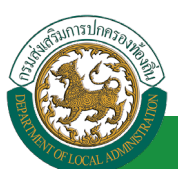

้ โครงการศูนย์บริการข้อมูลบุคลากรท้องถิ่นแห่งชาติ ระยะที่ 2 กรมส่งเสริมการปกครองท้องถิ่น

### ขั้นตอนสำหรับค้นหาข้อมูลคำขอหนังสือรับรองเงินเดือนและบุคคล

| ระบบหนังสือรับรองเงินเดือ | ระบบหนังสือรับรองเงินเดือนและบุคคล >>  คำขอหนังสือรับรองเงินเดือนและบุคคล |                    |                        |                        |                         |           |   | SSP | 001 |
|---------------------------|---------------------------------------------------------------------------|--------------------|------------------------|------------------------|-------------------------|-----------|---|-----|-----|
| ค้นหารายการ               | สถานะ: ทั้งหมด ▼                                                          |                    |                        |                        |                         |           |   |     |     |
| พังก์ร้                   | ชั่นการใช้งาน "ค้นหาข้อมูล                                                | -<br>หน่ง 🛦        | คันหา แสดงทั้งหมด      | ผู้ดวจสอบ ⊾            | หัวหน้าสำนักปลัด ▲      | สถานะ     |   |     |     |
| 1 13/50/6001792227        | หางสาวอสสีดอา จิตระพื่อร                                                  | นักจัดการงานทั่วไป | หนังสือรับรองเงินเดือน | นาดสาวอุณธ์ อุสาหัส    | WHERE STREET            | อนุมัติ   | 9 |     | 0   |
| 2 1.3/3/06/01/1745/227    | นางสาวอสสีงยา จึงระจัยธ                                                   | นักจัดการงานทั่วไป | หนังสือรับรองเงินเดือน | สัญเอกร์ชีรา เชิงบิเศษ | สัญเอกร์ชีรก เพิ่งกิเศษ | รออนุมัติ |   | 9   | 0   |
| 3 1350600076227           | หางสาวอภัพยา จิตรงพื่อร                                                   | นักจัดการงานทั่วไป | หนังสือรับรองเงินเดือน | หางสาวองหรื อุสาหัส    |                         | รออนุมัติ |   | 9   | 0   |
| หน้าละ 10 รายการ ▼        |                                                                           |                    | 1 ถึง 3 จาก 3          |                        |                         |           |   |     |     |
|                           |                                                                           |                    | เพิ่มข้อมูล            |                        |                         |           |   |     |     |

- 1. เลือกเงื่อนไขที่ต้องการค้นหา ประกอบด้วย
  - สถานะ

 กดปุ่ม "ค้นหา **1**" หากระบบ ฯ พบข้อมูลที่สอดคล้องกับเงื่อนไขที่ค้นหา จะแสดงผลในตาราง ด้านล่างของหน้าจอ แต่ถ้าไม่สอดคล้องกับเงื่อนไขจะไม่ปรากฏข้อมูลในหน้าค้นหา

3. กดปุ่ม "แสดงทั้งหมด 🕗" ระบบจะแสดงข้อมูลทั้งหมดที่อยู่ในระบบขึ้นมาแสดง

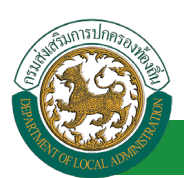

### ขั้นตอนสำหรับการออกรายงานแบบฟอร์มคำขอหนังสือรับรองเงินเดือนและบุคคล

- รายงานแบบฟอร์มคำขอหนังสือรับรองเงินเดือนและบุคคล หลังจากบันทึกข้อมูลคำขอหนังสือรับรอง เงินเดือนและบุคคล ลงระบบแล้ว ระบบจะแสดงรายละเอียดข้อมูลคำขอหนังสือรับรองเงินเดือนและ
  - บุคคล

| ระบบหนังสือรับรองเงินเดือนและบุคคล >> ค่าขอหนังสือรับรองเงินเดือนและบุคคล SSP |                        |                    |                        |                       |                          |            | SSP001 |
|-------------------------------------------------------------------------------|------------------------|--------------------|------------------------|-----------------------|--------------------------|------------|--------|
| ค้นหารายการ                                                                   |                        |                    |                        |                       |                          |            |        |
|                                                                               | สถานะ: ทั้งหมด ▼       |                    |                        |                       |                          | v          |        |
|                                                                               |                        |                    | ค้นหา แสดงทั้งหมด      |                       | <b>ฟังก์ชันการใช้ง</b> า | าน "ปรินเอ | กสาร"  |
| เลขประจำตัวประชาชน                                                            | ชื่อ-นามสกุล 🔺         | ดำแหน่ง 🛦          | ประเภทหนังสือรับรอง    | ผู้ตวจสอบ ▲           | ห้วหน้าส่านักปลัด 🛦      | สถานะ      | _      |
| 1 13/506000740227                                                             | นกเสกระดิดเก จิตระจัยธ | นักจัดการงานทั่วไป | หนังสือรับรองเงินเดือน | WHERE DESCRIPTION     | ามาเหมะ ปริหติพย์        | อนมัติ     | S 📑 O  |
| 2 1.37519519519513745.0027                                                    | นกเสกออสิมยา จึงหอจัยช | นักจัดการงานทั่วไป | หนังสือรับรองเงินเดือน | สัมเอกเป็นา เทิงปีเคย | สันเอกปรียา ฟฟเปิเศษ     | รออนมัติ   | 9      |
| 3 13/10/00/07/1227                                                            | นางสาวอภัพยา จิตธภัยธ  | นักจัดการงานทั่วไป | หนังสือรับรองเงินเดือน | นกอสาวออนี อุสาฟไต    |                          | รออนมัติ   | 9 0    |
| หน้าละ 10 รายการ 🔻                                                            |                        |                    | 1 ถึง 3 จาก 3          |                       |                          |            |        |
|                                                                               |                        |                    | เพิ่มข้อมูล            |                       |                          |            |        |

2. กดปุ่ม "พิมพ์เอกสาร 💼 "ระบบจะแสดงรายละเอียดดังรูป

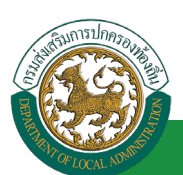

้ โครงการศูนย์บริการข้อมูลบุคลากรท้องถิ่นแห่งชาติ ระยะที่ 2 กรมส่งเสริมการปกครองท้องถิ่น

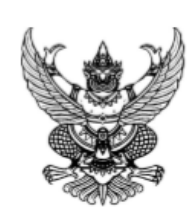

ඞ් ගෞ២⊄໕්ට໕

องค์การบริหารส่วนจังหวัดขอนแก่น อำเภอเมืองขอนแก่น จังหวัดขอนแก่น รหัสไปรษณีย์ ๑๒๓๔๕

#### หนังสือรับรองเงินเดือน

หนังสือฉบับนี้ให้ไว้เพื่อแสดงว่า ได้ปฏิบัติงานอยู่ที่ องค์การบริหารส่วนจังหวัดขอนแก่น ตำแหน่ง นักจัดการงานทั่วไป อำเภอ จังหวัด ขอนแก่น โทรศัพท์ โทรสาร ปฏิบัติงานในตำแหน่ง นักจัดการงานทั่วไป ตั้งแต่วันที่ ๑๖ ตุลาคม ๒๕๕๘ ถึงปัจจุบัน ได้รับอัตราเงินเดือน จำนวน ๑๘,๕๒๐.๐๐ บาท รวมทั้งสิ้น ๑๘,๕๒๐.๐๐ บาท (หนึ่งหมื่นแปดพันห้าร้อยยี่สิบบาทถ้วน)

ให้ไว้ ณ วันที่ ๑๐ เดือน เมษายน พ.ศ.๒๕๖๒

( นาสสาวอพิดขา จิตรเพียร )

ตำแหน<sup>่</sup>งนักจัดการงานทั่วไป

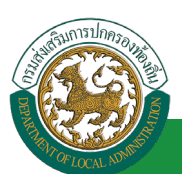

### ขั้นตอนสำหรับการยกเลิกบันทึกข้อมูลคำขอหนังสือรับรองเงินเดือนและบุคคล

1. คลิกปุ่ม "ลบข้อมูล 🥺 "รายการที่ต้องการ

| ระบบหนังสือรับรองเงินเดือ | นและบุคคล >> คำขอหนังสือรั | บรองเงินเดือนและบุคค | ล                      |                        |                       |            | ę       | SP001    |
|---------------------------|----------------------------|----------------------|------------------------|------------------------|-----------------------|------------|---------|----------|
| ค้นหารายการ               |                            |                      |                        |                        |                       |            |         |          |
|                           | สถานะ: ทั้งหมด ▼           |                      |                        |                        |                       |            |         |          |
|                           |                            |                      | ค้นหา แสดงทั้งหมด      |                        | <b>พ</b> ังก์ชั่นการใ | ซ้งาน "ลบา | ข้อมูล" |          |
| เลขประจำด้วประชาชน        | ชื่อ-นามสกุล 🔺             | ตำแหน่ง ▲            | ประเภทหนังสือรับรอง    | ผู้ดวจสอบ 🛦            | ห้วหน้าสำนักปลัด ▲    | สถานะ      |         |          |
| 1 13/506003/8227          | หางสาวอลิพยา จิพรงจัยธ     | นักจัดการงานทั่วไป   | หนังสือรับรองเงินเดือน | หางสาวองนี้ อุสาพัส    | ามาเหมะ เปลี่ยติพย์   | อนมัติ     | 9       | <b>0</b> |
| 2 13/5/06/00/362227       | นางสาวอภิสตา จิลธงจัยธ     | นักจัดการงานทั่วไป   | หนังสือรับรองเงินเดือน | สัญเอกร์ชีรา เชิงปีเศษ | สัญเอกปรียา เทิงปีเศษ | รออนุมัติ  |         | ۹ 🖸      |
| 3 13/50600074227          | หางสาวอุเพิ่มยา จึงระพัยธ  | นักจัดการงานทั่วไป   | หนังสือรับรองเงินเดือน | นกอสาวอะหมี อุสาหัส    |                       | รออนุมัติ  |         | 9.0      |
| หน้าละ 10 รายการ ▼        |                            |                      | 1 ถึง 3 จาก 3          |                        |                       |            |         |          |
|                           |                            |                      | เพิ่มข้อมูล            |                        |                       |            |         |          |

2. หน้าจอแสดง Popup ยืนยันการลบข้อมูล

| 203.151.232.53:443 says<br>ยืนยันการลบข้อมูล |    |        |
|----------------------------------------------|----|--------|
|                                              | ОК | Cancel |